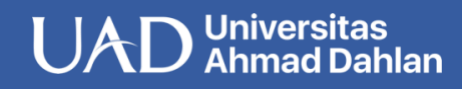

Saat ini di indonesia terdapat 17 PTN dan PTS yang sudah tergabung dengan eduroam (ITB, UII, UGM, UNY, UB, Stenden Univ.Bali, UMY, IPB, UI, Undip, UAD, Unej, UNS, Unhas, USU, Unnes, UM malang).

- 1. Aktifkan wifi Iphone dan 2. Masukan username dan pilih SSID eduroam
  - ••••• XL Axiata LTE 10:29 AM L @ ..... Settings Wi-Fi Wi-Fi CHOOSE A NETWORK ... **?** (i) A ? (1) ≈ (i) A ? (1) eduroam ∎ 奈 (i) @ (i) Other... Ack to Join Notworks
- password anda.

Enter the password for "eduroam"

Enter Password

qwertyuiop

asdfghjkl

🕁 z x c v b n m 💌

Spasi

@uad.ac.id

Kembali

Join

eeeoo XI Aviata ITE 10:29 AM

Password ••••••

Cancel

Username

.?123

- certificate 3. Install memilih Trust.
  - dengan 4. Muncul tanda centang maka eduroam siap digunakan.

| •••••• XL Axiata LTE 10:30 AM | L @+            | ••••• XL Axiata      ≎ 10:30 AM<br><br><th>. C @ 💼 f</th> | . C @ 💼 f       |
|-------------------------------|-----------------|----------------------------------------------------------------------------------------------------|-----------------|
| Cancel Certificate            | Trust           | Wi-Fi                                                                                                    |                 |
| uad.ac.id                     | to a billion to | 🗸 eduroam                                                                                                    | <b>₽</b> \$ (j) |
| Issued by University C        | ertificat       | CHOOSE A NETWORK                                                                                                    |                 |
| Not Trusted                   |                 |                                                                                                    | <b>?</b> (j)    |
| More Details                  | >               |                                                                                                    | ●               |
|                               |                 |                                                                                                    | <b>∻</b> (i)    |
|                               |                 |                                                                                                    | <b>₽ 奈 (i)</b>  |
|                               |                 |                                                                                                    | © (j)           |
|                               |                 | Other                                                                                                    |                 |
|                               |                 | Ask to Join Networks                                                                                                    | $\bigcirc$      |
|                               |                 |                                                                                                    | 1               |

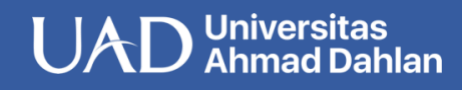

Saat ini di indonesia terdapat 17 PTN dan PTS yang sudah tergabung dengan eduroam (ITB, UII, UGM, UNY, UB, Stenden Univ.Bali, UMY, IPB, UI, Undip, UAD, Unej, UNS, Unhas, USU, Unnes, UM malang).

1. Aktifkan wifi pada Mac OS dan pilih SSID eduroam

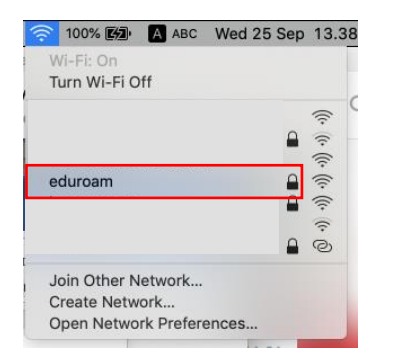

3. Install certificate dengan memilih Continue.

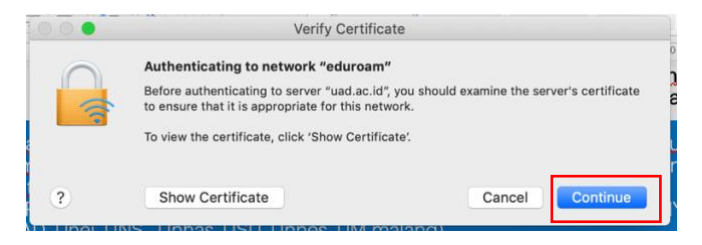

2. Masukan *username* dan *password* anda.

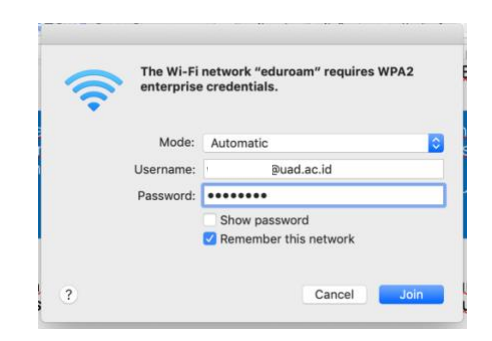

4. Muncul tanda centang maka eduroam siap digunakan.

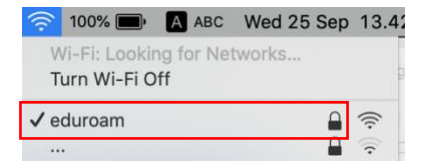

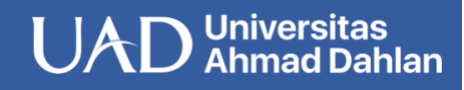

Saat ini di indonesia terdapat 17 PTN dan PTS yang sudah tergabung dengan eduroam (ITB, UII, UGM, UNY, UB, Stenden Univ.Bali, UMY, IPB, UI, Undip, UAD, Unej, UNS, Unhas, USU, Unnes, UM malang).

- 1. Aktifkan wifi Android dan pilih SSID **eduroam** 
  - 10:16 🖼 🗄 👪 🔺 0.17 ← Wi-Fi Q Use Wi-Fi • ê eduroam Ô Add network Wi-Fi preferences Wi-Fi turns back on automatically Saved networks 4 networks -
- Masukan username dan password anda dengan mengikuti settingan seperti dibawah ini.

| eduroam<br>EAP method<br>PEAP •<br>Phase 2 authentication<br>None •<br>CA certificate<br>Do not validate •<br>CA certificate specified. Your connection will not<br>be private.<br>Identity<br>@uad.ac.id<br>Anonymous Identity<br>Password  | 1 |
|----------------------------------------------------------------------------------------------------|---|
| EAP method PEAP Phase 2 authentication None CA certificate Do not validate No certificate specified. Your connection will not be private. Identity Quad.ac.id Anonymous identity Password                                                    | 2 |
| PEAP   Phase 2 authentication  None  CA certificate  Do not validate  No certificate specified. Your connection will not be private.  Identity  @uad.ac.id  Anonymous Identity  Password                                                     |   |
| Phase 2 authentication None CA certificate Do not validate No certificate specified. Your connection will not be private. Identity @uad.ac.id Anonymous identity Password                                                                    | I |
| None     •       CA certificate     •       Do not validate     •       No certificate specified. Your connection will not be private.     •       Identity     •       @uad.ac.id     •       Anonymous identity     •       Password     • |   |
| CA certificate Do not validate No certificate specified. Your connection will not be private. Identity @uad.ac.id Anonymous Identity Password                                                                                                | 1 |
| Do not validate     •       No certificate specified. Your connection will not<br>be private.     •       Identity                                                                                                    | I |
| No certificate specified. Your connection will not<br>be private<br>lidentity<br>                                                                                                    | 4 |
| Anonymous identity      Password                                                                                                    | 4 |
| Anonymous identity Password                                                                                                    | I |
| Password                                                                                                    | 1 |
|                                                                                                    | ł |
| ·····                                                                                                    | I |
|                                                                                                    | I |
| CANCEL CONNECT                                                                                                    |   |
|                                                                                                    |   |

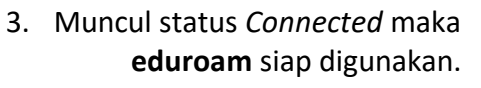

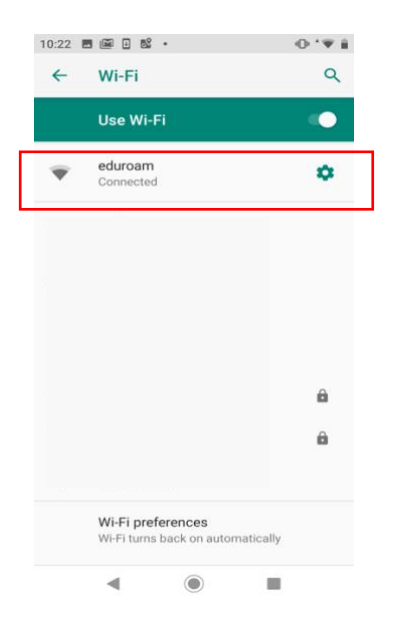

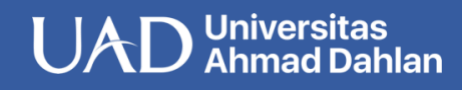

Windows10 (education roaming)

Eduroam (education roaming) adalah layanan roaming internasional bagi users di lingkungan perguruan tinggi dan Lembaga riset. Koneksi eduroam memungkinkan dosen dan mahasiswa untuk mendapatkan akses internet yang aman ketika sedang berkunjung ke institusi lain yang berpartisipasi eduroam.

Saat ini di indonesia terdapat 17 PTN dan PTS yang sudah tergabung dengan eduroam (ITB, UII, UGM, UNY, UB, Stenden Univ.Bali, UMY, IPB, UI, Undip, UAD, Unej, UNS, Unhas, USU, Unnes, UM malang).

## 1. Aktifkan wifi Windows dan pilih SSID **eduroam**

- 2. Masukan *username* dan *password* anda.
- 3. Install certificate denga memilih *Trust*.
  - dengan 4. Muncul tanda centang maka **eduroam** siap digunakan.

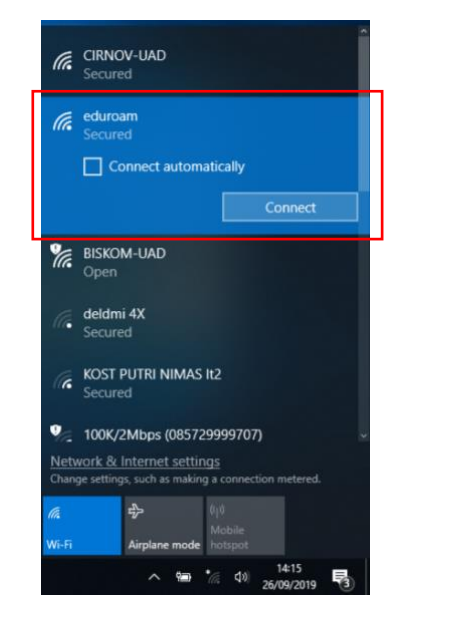

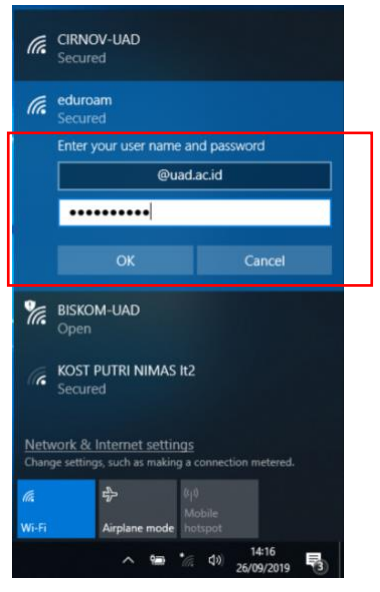

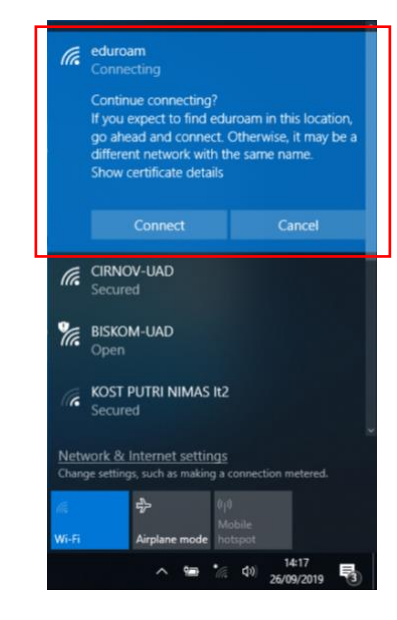

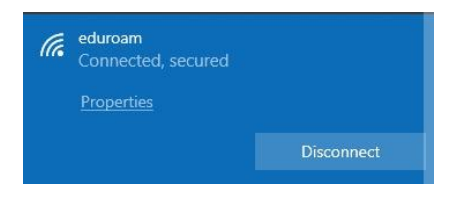

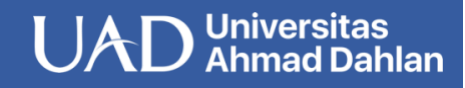

Saat ini di indonesia terdapat 17 PTN dan PTS yang sudah tergabung dengan eduroam (ITB, UII, UGM, UNY, UB, Stenden Univ.Bali, UMY, IPB, UI, Undip, UAD, Unej, UNS, Unhas, USU, Unnes, UM malang).

| 1. | Aktifkan wifi Linux dan pilih SSID <b>eduroam</b>           | <ol> <li>Masukan username dan<br/>password anda dengan<br/>mengikuti settingan seperti<br/>dibawah ini.</li> </ol> |                                                                                                    | 3. | <ol> <li>Muncul tanda centang maka eduroam<br/>siap digunakan.</li> </ol> |       |  |  |
|----|-------------------------------------------------------------|----------------------------------------------------------------------------------------------------|----------------------------------------------------------------------------------------------------|----|---------------------------------------------------------------------------|-------|--|--|
|    | Connected E                                                 | Auther                                                                                                    | ntication required by Wi-Fi network                                                                            |    | Wi-Fi<br>Connected                                                        |       |  |  |
|    | Airplane Mode Disables Wi-FL Bluetooth and mobile broadband | Passwoi<br>Fi netwo                                                                                                | rds or encryption keys are required to access the Wi-<br>ork "eduroam".                                        |    | Airplane Mode<br>Disables Wi-Fi, Bluetooth and mobile broadband           |       |  |  |
|    | Visible Networks                                            | Wi-Fi securit<br>Authenticatio                                                                                     | ty WPA & WPA2 Enterprise                                                                                       |    | Visible Networks                                                          |       |  |  |
|    | © •                                                         | Anonymous identit                                                                                                  | ry l                                                                                                    |    |                                                                           | •     |  |  |
|    | eduroam 🖀 🕏                                                 | Domai                                                                                                    | uad.ac.id                                                                                                    |    | eduroam 🛩                                                                 | 0 1 * |  |  |
|    |                                                             | CA certificat                                                                                                    | (None)                                                                                                    |    |                                                                           | î v   |  |  |
|    | ÎŦ                                                          | CA certificate passwor                                                                                             | d                                                                                                    |    |                                                                           | • •   |  |  |
|    | 2.2                                                         |                                                                                                    | No CA certificate is required                                                                                  |    | -                                                                         | 89    |  |  |
|    |                                                             | PEAP versio                                                                                                    | n Automatic 👻                                                                                                  |    |                                                                           |       |  |  |
|    | 1 V                                                         | Inner authenticatio                                                                                                | m MSCHAPv2 -                                                                                                   |    |                                                                           | • •   |  |  |
|    | · · · · · · · · · · · · · · · · · · ·                       | Usernam                                                                                                    | e eddy@uad.ac.id                                                                                               |    |                                                                           | \$    |  |  |
|    | ♥                                                           | Passwor                                                                                                    | d المغنية المعنية المعنية المعنية المعنية المعنية المعنية المعنية المعنية المعنية المعنية المعنية المعنية المع |    |                                                                           | ÎŶ    |  |  |
|    | 1 · ·                                                       |                                                                                                    | Show password                                                                                                  |    |                                                                           |       |  |  |
|    | 2 P                                                         |                                                                                                    | Cancel Connect                                                                                                 |    |                                                                           |       |  |  |

\*note: panduan ini menggunakan Debian family, jika menggunakan distro lain maka silahkan menyesuikan dan settingan security tetap sama